## HOW-TO REMOVE A STUDENT FROM YOUR ROSTER WITH THE FASTalk MOBILE APP FOR TEACHERS

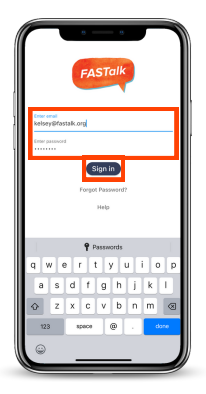

#### STEP 1

Open the FASTalk mobile app on your device. Enter your school email and FASTalk password. Tap the Sign In button to access your FASTalk account.

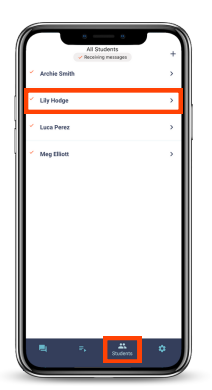

### STEP 2

# Tap the Students icon along the bottom of the app to view your class roster.

Then, tap the name of the student you would like to delete from your roster.

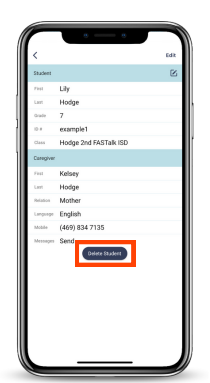

**STEP 3** Tap Delete Student under the caregiver's details.

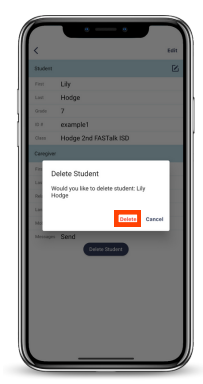

#### **STEP 4**

the student on your roster.

Tap Delete in the pop-up to confirm that you would to permanently remove this student from your roster. You'll be redirected to the Students page and should no longer see